# Paramètres de renvoi d'appels sélectifs sur la gamme SPA100

## Objectif

Les paramètres de renvoi d'appels sélectifs sont utilisés par l'administrateur lorsque des numéros sont attribués à des numéros de téléphone afin que l'utilisateur puisse appeler directement, par exemple, les téléphones utilisés par le numéro de carte 1 ou tout autre chiffre qui a défini un numéro de téléphone de sorte que chaque fois qu'un utilisateur appuie sur un chiffre, le téléphone sonne sur le numéro de l'utilisateur suivant. Cet article explique la procédure à suivre pour configurer les paramètres de transfert d'appel sélectif sur la gamme SPA100.

### Périphérique applicable

·SPA112 · SPA122

#### Version du logiciel

·1.3.1 (003)

#### Paramètres de transfert d'appel sélectif

Étape 1. Connectez-vous à l'utilitaire de configuration Web de l'adaptateur téléphonique et choisissez **Voice > User**. La page *Utilisateur* s'ouvre :

| Il Forward Setting                   | S            |                                    |            |
|--------------------------------------|--------------|------------------------------------|------------|
| Cfwd All Dest:                       |              | Cfwd Busy Dest:                    |            |
| Cfwd No Ans Dest:                    |              | Cfwd No Ans Delay:                 | 20         |
| elective Call Forwa                  | rd Settings  |                                    |            |
| Cfwd Sel1 Caller:                    |              | Cfwd Sel1 Dest:                    |            |
| Cfwd Sel2 Caller:                    |              | Cfwd Sel2 Dest:                    |            |
| Cfwd Sel3 Caller:                    |              | Cfwd Sel3 Dest:                    |            |
| Cfwd Sel4 Caller:                    |              | Cfwd Sel4 Dest:                    |            |
| Cfwd Sel5 Caller:                    |              | Cfwd Sel5 Dest:                    |            |
| Cfwd Sel6 Caller:                    |              | Cfwd Sel6 Dest:                    |            |
| Cfwd Sel7 Caller:                    |              | Cfwd Sel7 Dest:                    |            |
| Cfwd Sel8 Caller:                    |              | Cfwd Sel8 Dest:                    |            |
| Cfwd Last Caller:                    |              | Cfwd Last Dest:                    |            |
| Block Last Caller:                   |              | Accept Last Caller:                |            |
| peed Dial Settings                   |              |                                    |            |
| Speed Dial 2:                        | 1231231213   | Speed Dial 3:                      |            |
| Speed Dial 4:                        | 2312313231   | Speed Dial 5:                      |            |
| Submit Ca                            | ncel Refresh |                                    |            |
|                                      |              |                                    |            |
| ective Call Forwa                    | rd Settings  |                                    |            |
| fwd Sel1 Caller:                     | 1345*        | Cfwd Sel1 Dest:                    | 1112223333 |
| fwd Sel2 Caller:                     | 1111???1111  | Cfwd Sel2 Dest:                    | 1112223333 |
| fwd Sel3 Caller:                     |              | Cfwd Sel3 Dest:                    |            |
| fwd Sel4 Caller:                     |              | Cfwd Sel4 Dest:                    |            |
| fwd Sel5 Caller:                     |              | Cfwd Sel5 Dest:                    | 1          |
| fwd Sel6 Caller:                     |              | Cfwd Sel6 Dest:                    |            |
| fwd Sel7 Caller:                     |              | Cfwd Sel7 Dest:                    |            |
|                                      | r            |                                    |            |
| fwd Sel8 Caller:                     |              | Cfwd Sel8 Dest:                    |            |
| fwd Sel8 Caller:<br>fwd Last Caller: | 1112223333   | Cfwd Sel8 Dest:<br>Cfwd Last Dest: | 1112223333 |

Étape 2. Entrez un numéro d'appelant ou un ID d'appelant RTPC (Public Switched Telephone Network) dans le champ Cfwd Sel Caller Caller que vous souhaitez transférer vers un certain numéro de téléphone.

Note: Si l'administrateur souhaite faire correspondre un numéro spécifique, entrez le numéro en regard d'un \*, ce numéro correspond aux spécifications de l'administrateur. Dans le cas où l'administrateur veut saisir un numéro et ne peut pas le numéro exact, il peut remplacer les numéros inconnus.

Étape 3. Entrez un numéro de téléphone de destination dans le champ Cfwd Sel Dest pour transférer un appelant RTPC correspondant ou un ID d'appelant.

Étape 4. Entrez le dernier numéro d'appelant dans le champ Cfwd Last Caller que vous souhaitez transférer vers un certain numéro de téléphone.

Étape 5. Entrez le dernier numéro de destination dans le champ Cfwd Last destination que vous souhaitez transférer vers un certain numéro de téléphone.

Étape 6. Saisissez le numéro de l'appelant RTPC dans le champ **Bloquer le dernier appelant** que vous souhaitez bloquer pour la passerelle VoIP.

Étape 7. Saisissez le numéro de l'appelant RTPC dans le champ **Accepter le dernier appelant** que vous souhaitez transférer vers un certain numéro VoIP.

Étape 8. Cliquez sur **Submit** pour enregistrer vos paramètres ou cliquez sur **Refresh** si les paramètres doivent être actualisés.